# item Robotの楽天ショップの設定と基本設定について 下記の流れでご案内いたします。

1) 楽天ショップ情報の設定

2) 基本情報管理の設定

# 楽天ショップの設定と基本設定

1) 楽天ショップ情報の設定

## 2) 基本情報管理の設定

1) 楽天ショップ情報の設定

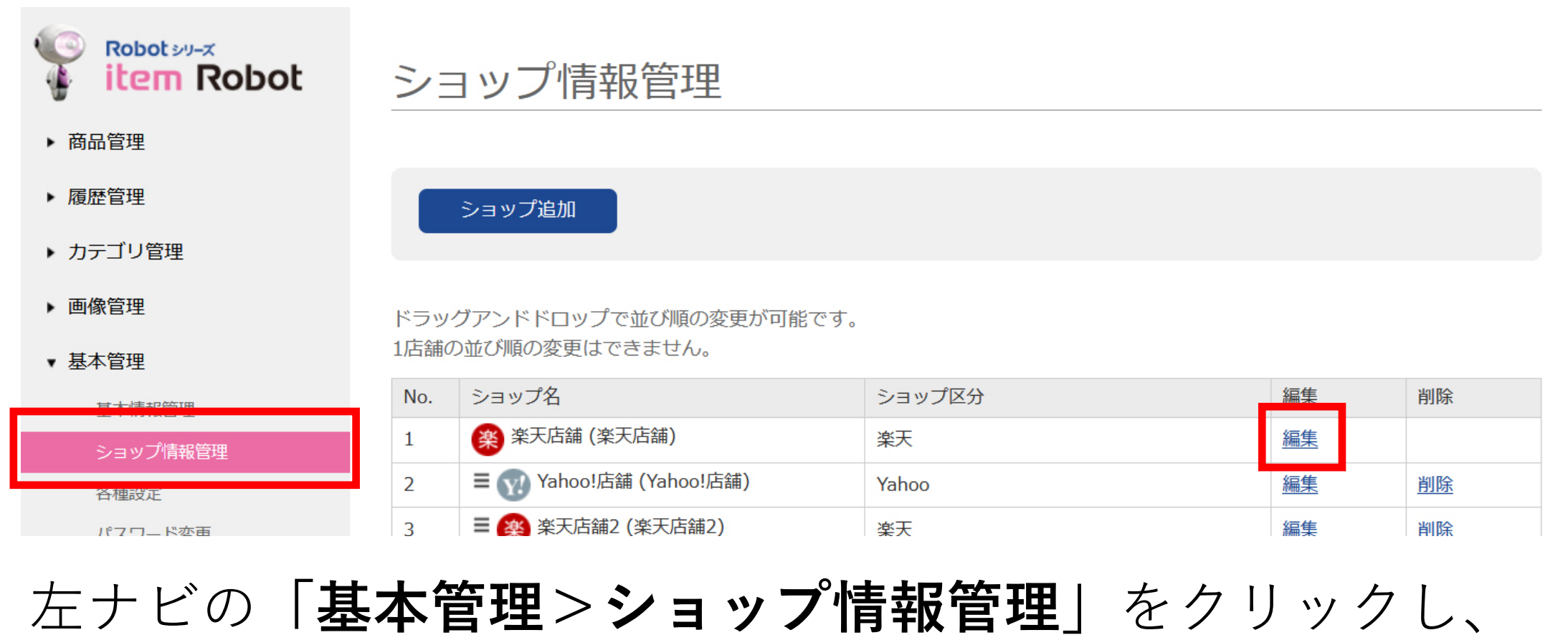

表示されている楽天ショップの「編集」をクリックすると、 設定画面に移動しますので、必要項目の登録をお願いします。

#### ショップ情報編集

| ショップ情報を編集してく         | 「FTPユーザー名」パスワードは必須です                           |
|----------------------|------------------------------------------------|
| ショップ基本設定             |                                                |
| ショップ区分               | <sup>●</sup> また、SKU移行後は楽天APIも必須となります。          |
| ショップ名 必須             | 楽天                                             |
| 表示用ショップ名             | 乗 必ず設定をしてください。                                 |
| アップロード用設定            |                                                |
| FTPユーザー名 必須          |                                                |
| FTPパスワード 必須          |                                                |
| 楽天RMS API            | 利用する                                           |
| 楽天RMS API<br>ライセンスキー | <b>\\$</b>                                     |
| 店舖URL                | http://www.rakuten.co.jp/                      |
| アップロード完了設定           |                                                |
| 完了処理                 | ○ 基本情報管理の設定を適用する (◎) 自動で完了処理を行う (○) 手動で完了処理を行う |

▶ その他の設定 [クリックで開く]

# 1) 楽天ショップ情報の設定

#### RMSのAPIの設定については、下記マニュアルをご覧ください。

https://www.hunglead.com/item-robot-manual/startup/03/index.html

必須の項目以外の詳細は、下記マニュアルにてご確認いただき、

必要に応じて設定してご利用ください。

https://www.hunglead.com/item-robot-manual/07/02\_01.html

# 楽天ショップの設定と基本設定

1) 楽天ショップ情報の設定

2) 基本情報管理の設定

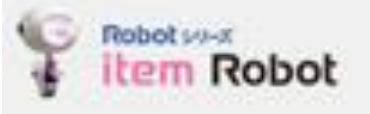

- 商品管理
- > #世俗理
- ・カテゴリ管理
- 画像管理
- 基本管理
- \*\*\*\*\*\*
  - ショップ協利管理 高規設定 パスワード変更
- 主デーク制能
- 狙い日キーワード

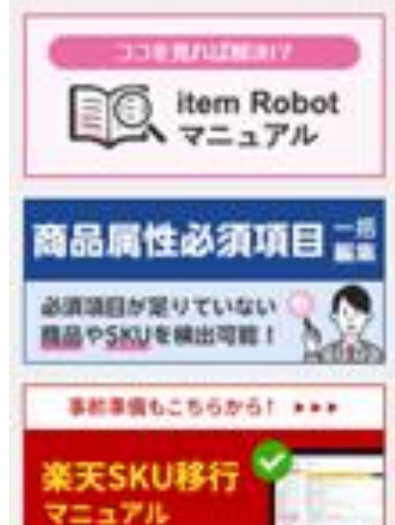

#### 基本情報管理 ご利用プラン 管理教名 管理者メールアドレス ログインロ 消费积 🗿 消費利率 消費税の計算方法 一覧プレビュ アイコンタイ 在庫数アップ 無刺潮在爆救 憲天default) 雇天GOLD画 東天ジャンル รหมวัตยีร

項目無支アッ 用了処理

# item Robotメニューの 基本管理 > 基本情報管理 に移動して、 必要項目の設定を行ってください。

| -29110         | ●新形式 ○ 田形式 ※荷品一覧のプレビュー機能を旧形式にされたい場合は設定してください。                                                                                                    |  |  |  |  |
|----------------|----------------------------------------------------------------------------------------------------|--|--|--|--|
| ブ              | <ul> <li>●新形式(4種類)</li> <li>○ 出形式(6種類)</li> </ul>                                                                                                    |  |  |  |  |
| 0-FO           | □ 在庫数もアップする                                                                                                    |  |  |  |  |
| 0              | 1 ~ 99998                                                                                                    |  |  |  |  |
| 1ヵルジ設定 😡       | Odefaultフォルダでアップロード ⑧アップロードしない                                                                                                    |  |  |  |  |
| 812 <b>0</b>   | ○ 業天cabinetの利用 ⑧ 費用フォルダの利用 ■用フォルダ名: Ingold ※ 空機の場合は Fingold」<br>になります                                                                                          |  |  |  |  |
| ID-RTMIRZE     | ■新規商品登録時にitem Robotで編集を行う間の構築機能として、メインデータのジャンル20の初期値として表示されます。<br>同志た、アップロード時にメインデータまたは東天ショップ用データまたは「東天ショップ情報管理>東天ジャンル2D初規設定」の<br>ジャンル2Dが未入力の場合はこの値でアップロードします。 |  |  |  |  |
|                | ジャンル40が未入力の場合はこの値でアップロードします。                                                                                                    |  |  |  |  |
| クト都行状況         | ジャンル40が未入力の場合はこの値でアップロードします。<br>SRU都行常了(2023-06-27 16:30:27) <u>東天SKU都行マニュアルはこちら</u>                                                                           |  |  |  |  |
| クト都行状況<br>プロード | ジャンル40が未入力の場合はこの値でアップロードします。<br>SRU都行完了(2023-06-2716:30:27) <u>ま天SRU都行マニュアルはこちら</u><br>〇 利用する ③ 利用しない                                                          |  |  |  |  |

確認する

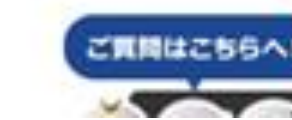

特に『消費税率』は、アカウントが発行された時期によって 消費税率が現在と異なっている場合があります。

必ずご確認ください。

| 消費税 ?     | ● 税込 ○ 税別            |   | 倉庫指定 | ◎ 販売中 ○ 倉庫 |  |
|-----------|----------------------|---|------|------------|--|
| 消費税率      | 10                   | % |      |            |  |
| 消費税の計算方法? | ◎ 切り捨て ○ 切り上げ ○ 四捨五入 |   |      |            |  |
|           |                      |   |      |            |  |

『消費税』『消費税の計算方法』は、 RMSの設定と合わせていただくようお願いいたします。

# 【重要】RMSでSKU移行済みの場合には、

# item Robotでも『SKU移行完了』に設定してください。

※既に切り替え済みの方は問題ありません。

SKUプロジェクト移行状況

 SKU移行前
 SKU移行前
 SKU移行完了
 <u>楽天SKU移行マニュアルはこちら</u>

#### 移行方法は、下記のマニュアルをご覧ください。

https://www.hunglead.com/information/sku\_summary.html#index-03

## SKUプロジェクト移行状況以外の項目は、

## 基本的には初期値での設定がおすすめです。

| 一覧プレビュースタイル ? | ◎ 新形式 ○ 旧形式 ※商品一覧のプレビュー機能を旧形式にされたい場合は設定してください。 |
|---------------|------------------------------------------------|
| アイコンタイプ       | ◎ 新形式(4種類) ○ 旧形式(6種類)                          |
|               |                                                |
| 項目指定アップロード    | ● 利用する ○ 利用しない                                 |

# 『一覧プレビュースタイル』『アイコンタイプ』は「新形式」、 『項目指定アップロード』は「利用する」での利用が多いです。

基本情報管理の設定は、後日変更することもできます。

必要に応じて設定を変更してご利用ください。

#### 詳細は、下記マニュアルをご覧ください。

https://www.hunglead.com/item-robot-manual/startup/01/step\_01\_03.html